## 保守・サポート

## 訪問指導サポート

導入時におけるインストールや操作指導は専門インストラクターがご訪問し、ご説明いたします。

## *∰* → リモートサポート

専門スタッフがインターネット経由でお客様のパソコン画面を確認させていただきながら、設定やトラブル解決方法をご案内させていただくサービスです。電話サポートと併用してわかりやすく解説するので、専門スタッフが隣にいるような感覚でサポートさせて頂くことが可能です。「今の状況をうまく説明できない」「電話の説明だけで分かるか不安」というお客様にも安心してご利用いただけます。

当サービスは「初期無料保守サービス」または「有料保守サービス」をご利用中の方を対象としております。

## 🌆 🙆 電話・メールサポート

操作方法や内容に関するご質問はサポートセンターへお問い合わせ下さい。また、図面データをメールに添付して頂くことによって、図面特有の内 容にも専門スタッフがお答えいたします。

## 🥌 最新版ダウンロード

いつでも Pro12 最新プログラムをホームページからダウンロードしてご利用できます。

| ひらいだしくん | , series |       |           |      |              |
|---------|----------|-------|-----------|------|--------------|
| 製品名     | 型枠加工図    | 型枠平米数 | コンクリート立米数 | 型枠材料 | プロジェクトマネージャー |
| Pro12   | •        | •     |           | •    | •            |
| Pro12EX | •        | •     | •         | •    | •            |
| Pro12LT | _        | •     |           |      | •            |

| 動作環境      |                               |
|-----------|-------------------------------|
| 対応 OS     | Microsoft Windows 11/10 各日本語版 |
| ディスプレイ    | 解像度 1280×768 ピクセル以上を推奨        |
| 必要ディスク容量  | プログラム50MB(データ領域は別途必要)         |
| ディスクト・ライフ | CD-ROMドライブ(インストール時に必要)        |
| その他       | USB ポート×1 ポート(プロテクトキー装着用)     |

※本カタログに記載されている製品名は各社の登録商標または商標です。

※本カタログに記載された内容および製品の仕様・機能は改良のため予告なく変更する場合があります。

## お問い合わせは TEL:0964-28-0011まで

製品デモンストレーション

スタッフがお客様の元へ訪問し、持参したパソコンを使って、実際に操作をしながら説明する製品デモンストレーションを随時受け付けしています。

http://www.sowa-kigyo.com 最新情報やサ ど便利なサービ

最新情報やサポート情報、各種ダウンロードをはじめ、ユーザー登録な ど便利なサービスを実施しています。

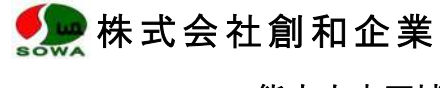

販売代理店

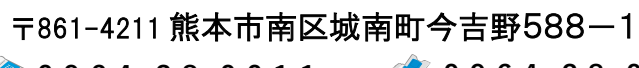

O 9 6 4 - 2 8 - 0 0 1 1
 S
 O 9 6 4 - 2 8 - 0 2 6 1

http://www.sowa-kigyo.com 😒 info@sowa-kigyo.com

型枠工事業 総合積算システム ひらいだしくん Pro12

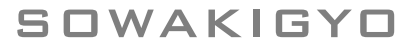

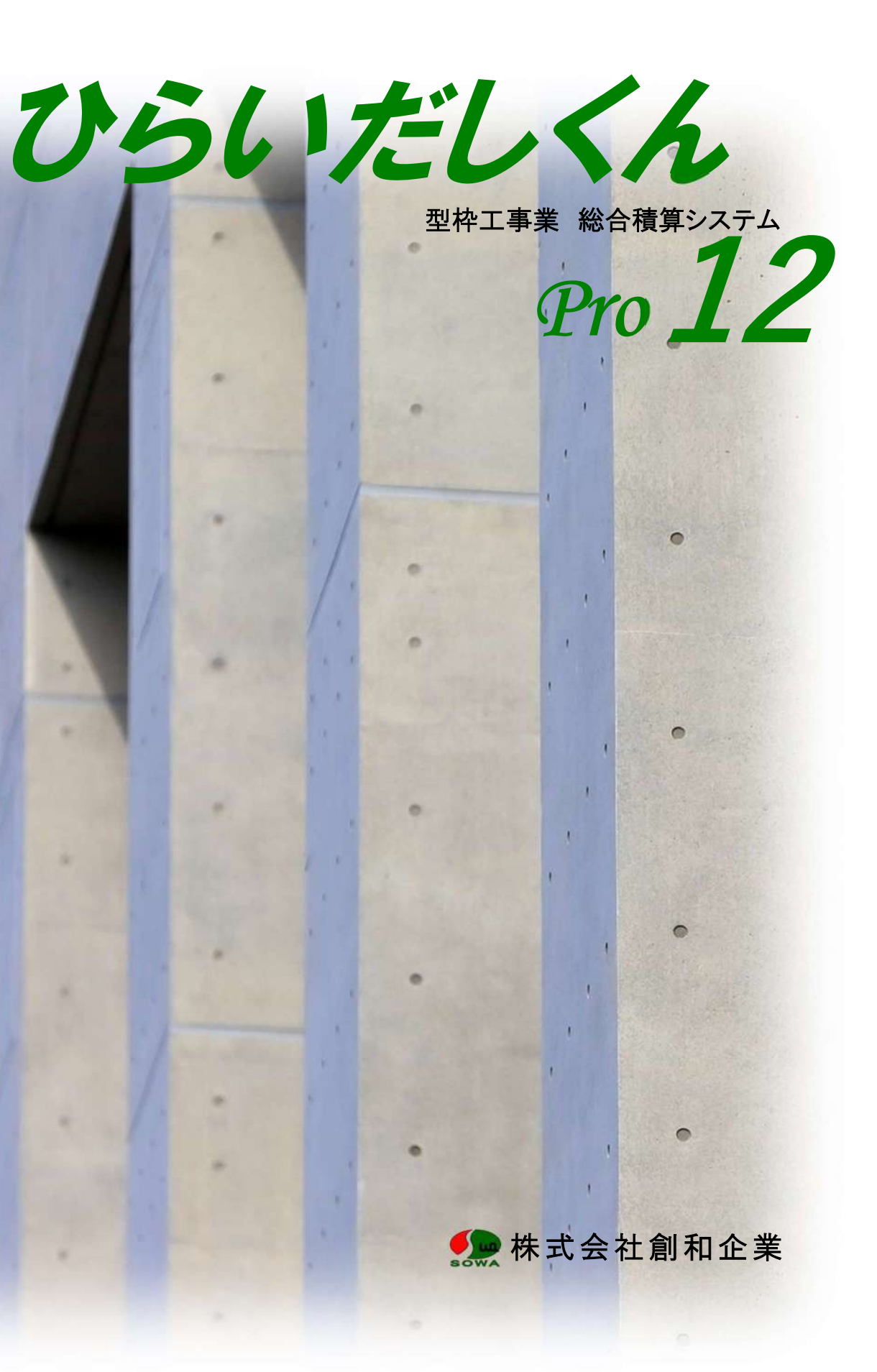

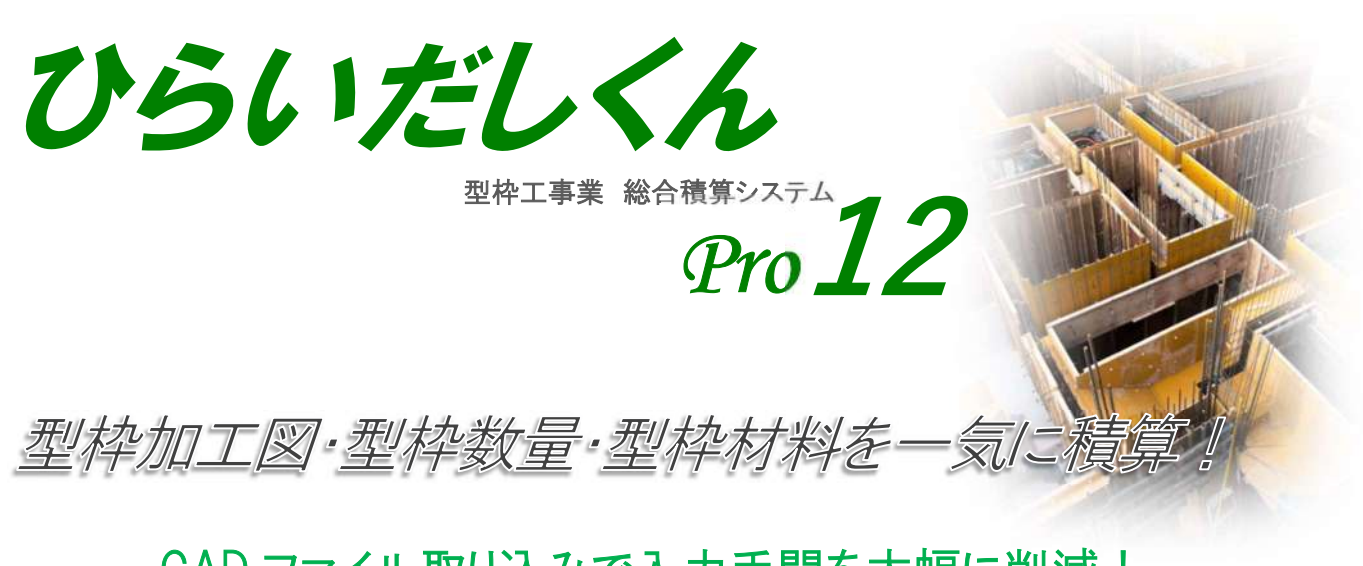

CAD ファイル取り込みで入力手間を大幅に削減!

型枠資材

型枠数量

現在、躯体工事で最も重要とされる型枠工事の中で、工事 金額の決定に関わる正確な型枠数量の把握。工程管理や現 場コストに大きく左右される型枠加工図・型枠資材の拾い 出しを熟練された技術者から開放し、専門知識がない初心 者でもつかえる操作性と型枠数量積算や加工工程の省力化 および合理化を目的とし、三十年にわたり研究を重ね生ま れた「型枠積算システム ひらいだしくん」 型枠加工図 型枠工事における生産性の向上を実現します!

# CAD・Excelへの連携

平面図、加工図をDXF ファイルとして各種 CAD ソフトへ、平米数、材料数データを CSV ファイルへ出力してExcelなどの表計算ソフトのデ ータとして編集可能です。

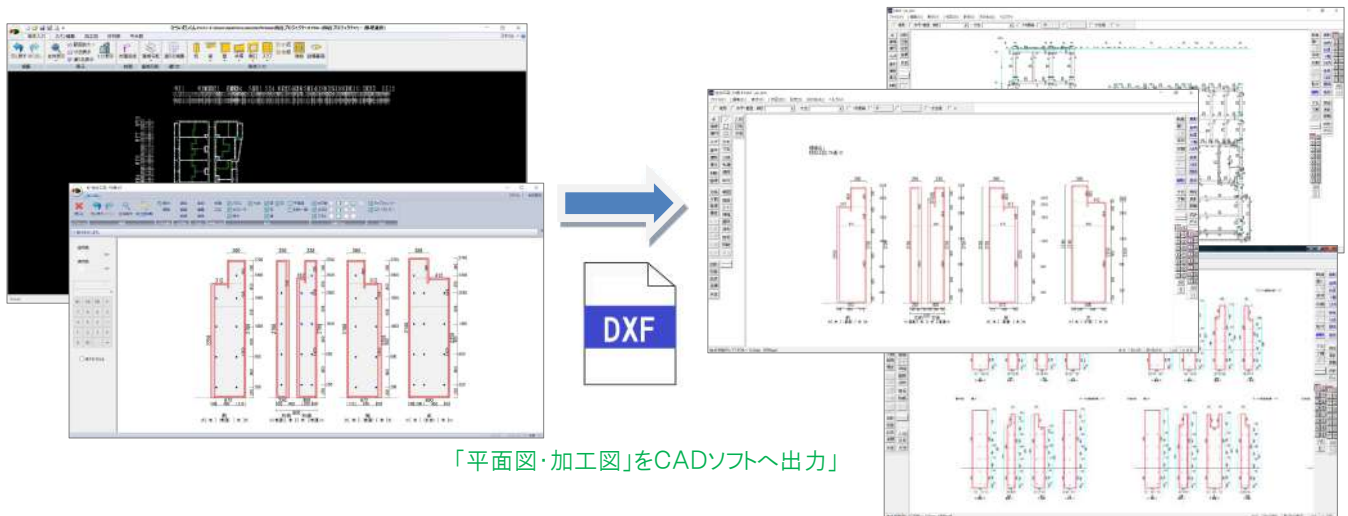

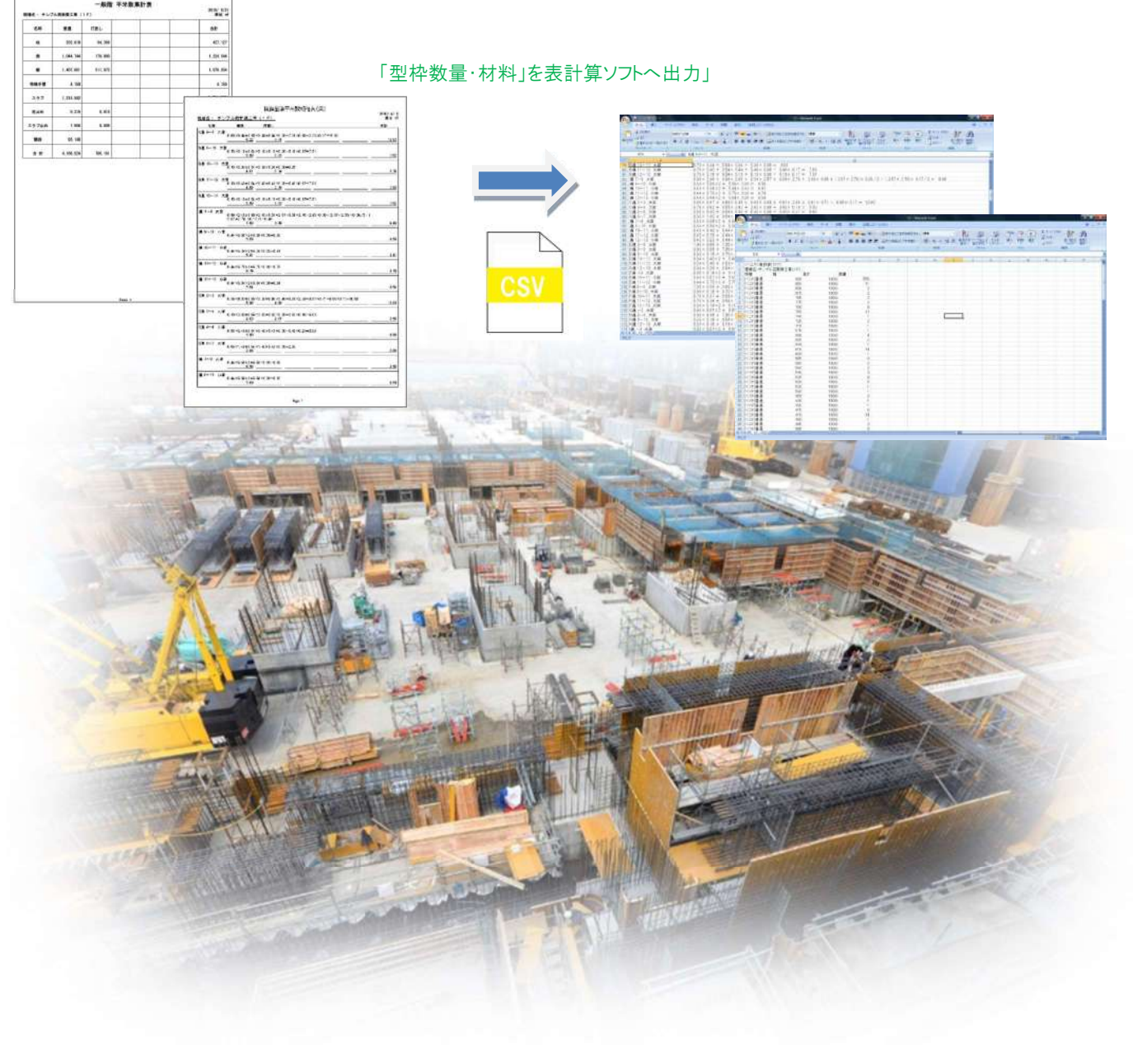

## プロジェクトマネージャー

「ひらいだしくん Pro12 プロジェクトマネージャー」を使えば、基礎、1F、2F、3F…等、それぞれのデータを一括管理することができます。ま た、ブロジェクト詳細画面から各フロアの起動、上フロアへのコピーや型枠数量の一括印刷が可能です。

|                         |                                       | [] 元7分を非表示に      | 76          |
|-------------------------|---------------------------------------|------------------|-------------|
| 7091218                 | 元請去在名                                 | 100Ett           |             |
| 自然市场的要求部出现所建設工事         | 用式会社的第三部位                             | 2017/09/26 14:30 |             |
| 然木 鈴子橋 共同住宅新築工事         | 大東建託務式会社 洪松支店                         | 2017/10/05 17:09 |             |
| (仮形) 中村橋町 計画 6種         | 構式会社長谷エコーボレーション                       | 2017/10/14 09:49 |             |
| (仮称) 中村橋王 計画 A機         | 株式会社員谷エコーポレーション                       | 2017/10/13 19:49 |             |
| 自野港ヴィラ B機               | 株式会社種町土建                              | 2017/10/26 08:34 | ( ) ( ) ( ) |
| (仮称)オープンレジテンシア干庫区池下一丁目  | 大致工業務式会社                              | 2019/07/10 13:31 |             |
| (仮称) 株式会社YBBビル新聞工事      | 九工建設株式会社                              | 2017/11/24 08:42 | プロジェクトを開    |
| (復称) 大分市山津ビル新築工事        | 江原檔與株式会社                              | 2017/12/07 13:01 |             |
| 面町田プロジェクトC棟             | 東後建設株式会社                              | 3017/12/08 07:45 |             |
| 大城良江楼 共同住宅教築工學          | 1 1 1 1 1 1 1 1 1 1 1 1 1 1 1 1 1 1 1 | 2018/01/20 10:47 |             |
| (仮称) グランドパレス専的新築工事      |                                       | 2018/01/25 11:37 |             |
| 在久野球場                   | 体式会社竹花组                               | 2018/01/01 10:50 |             |
| 在久市立岩村田小学校 管理技術教習等      | 加田建設株式会社                              | 2018/02/03 18:20 |             |
| 接來對歷史已台灣叫雜(仮称)。這の肥滑釀(仮) | B                                     | 2018/02/08 18:35 |             |
| (依折)春日都市下前新装工事          | 和田建設工業株式会社                            | 2018/02/19 08:27 | ~ -# </td   |
|                         |                                       |                  |             |
| プロシェクトを作成 プロシェクトをあ      | プロジェクトを務ち                             | プロジェクトを制除        | エクスポート      |
|                         |                                       |                  |             |

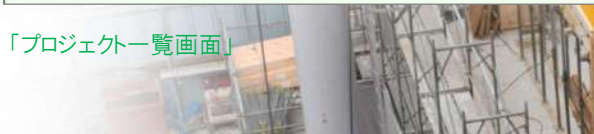

· 70khth

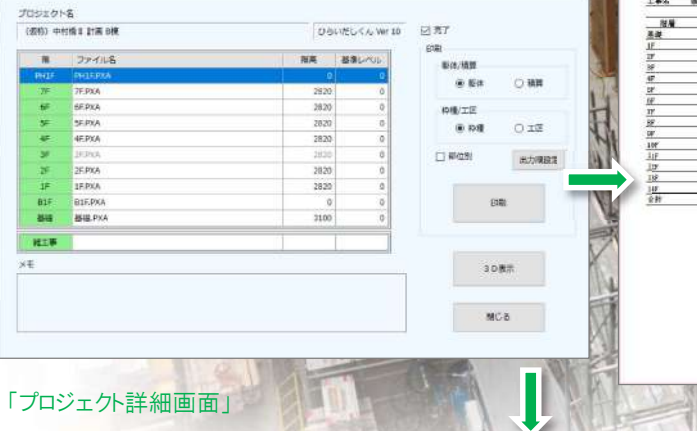

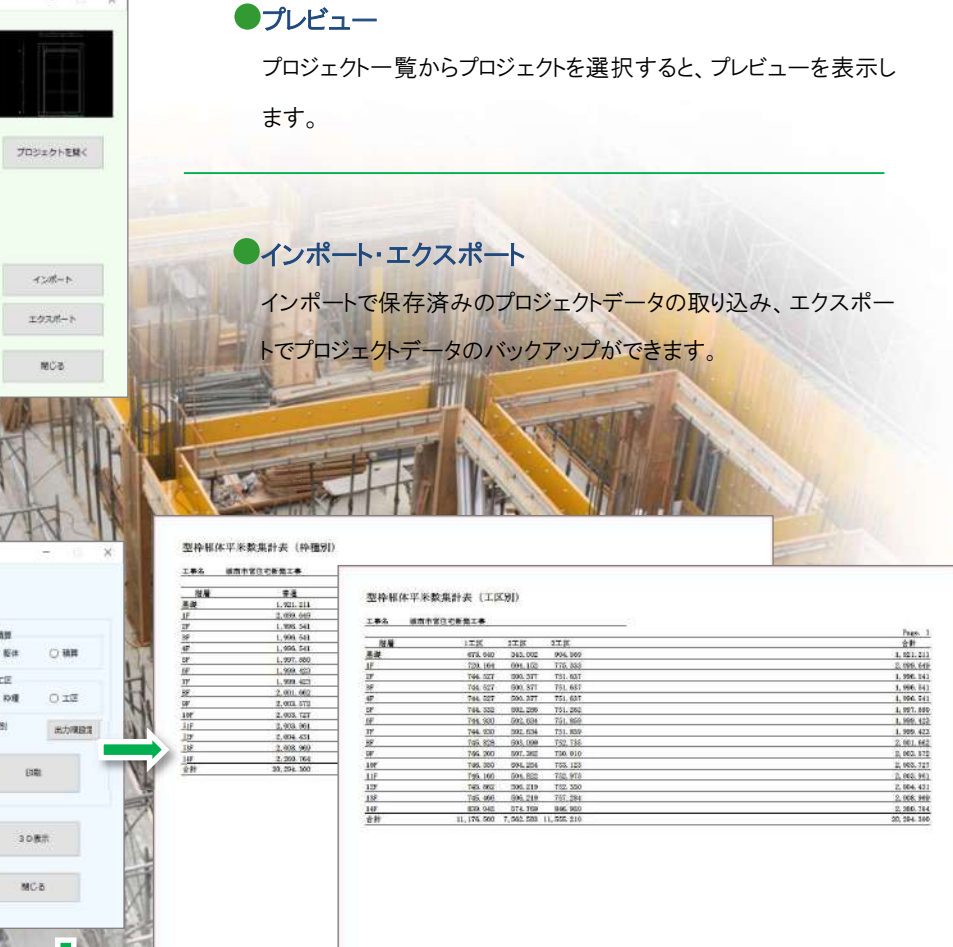

型枠数量を一括印刷(枠種別、工区別、部位別)

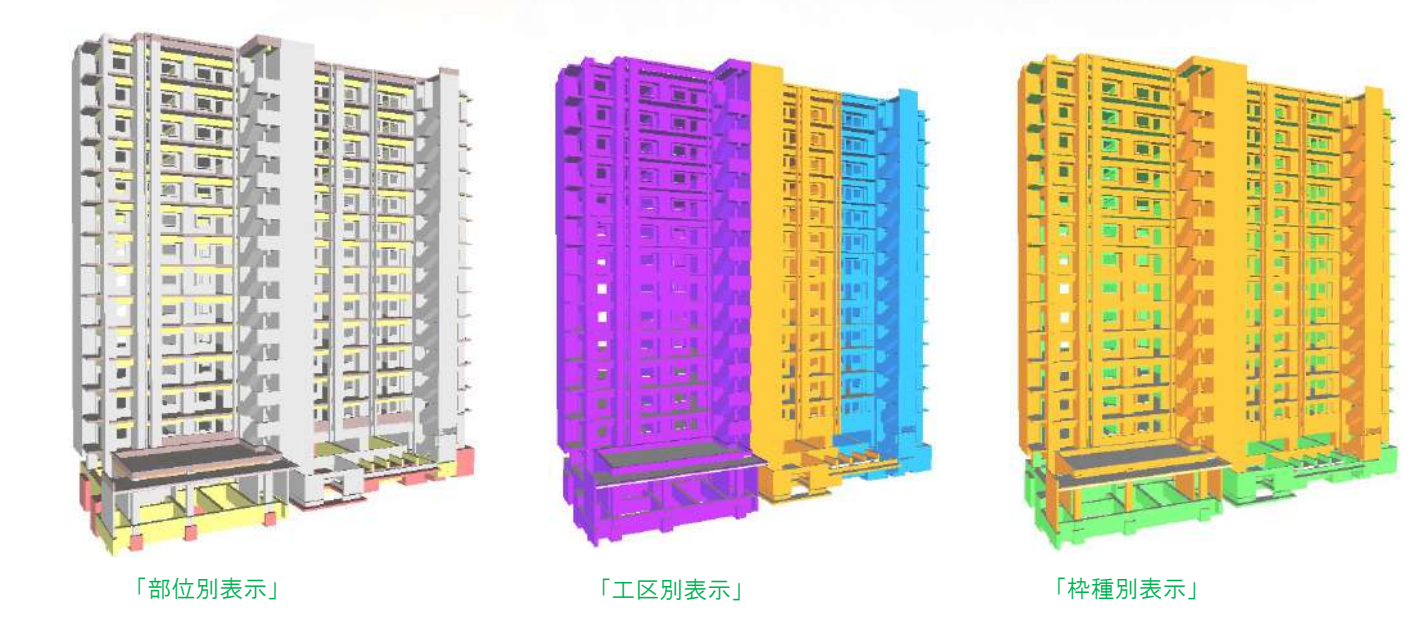

# ひらいだしくん

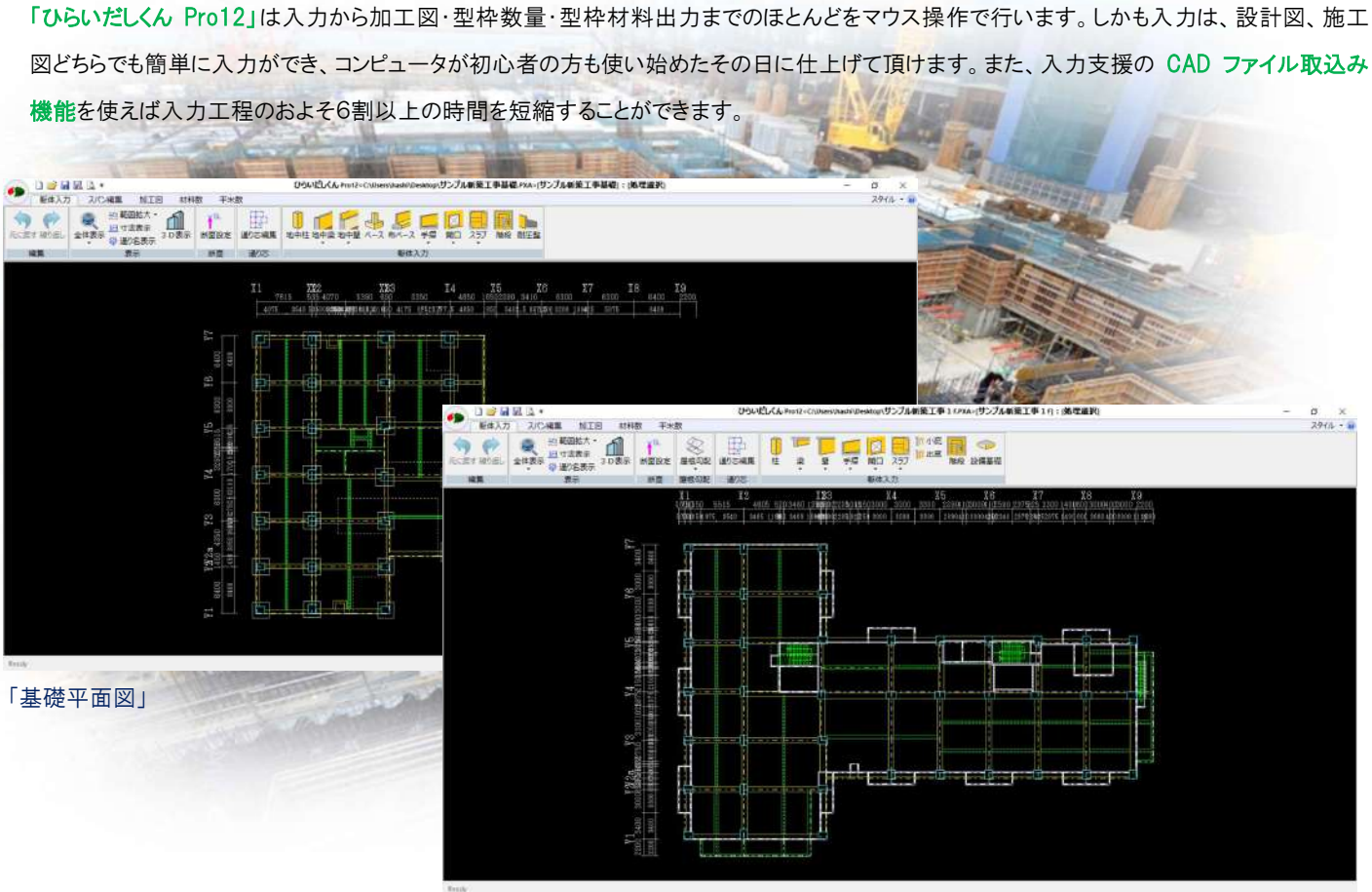

## ●躯体・型枠専用メニュー

ひらいだしくん Pro12 でのコマンドは躯体や型枠専用メニ ューです。断面設定・屋根勾配・通り芯編集・・・などひと 目で理解できるメニューです。

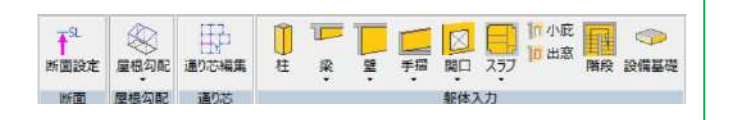

## ●記号入力

各部材には記号入力ができます。入力された記号は、平面図、 加工図等に表示されます。

## ●電卓キー表示

入力には便利なテンキー(電卓機能)を用意。キーボード操作 を行わずにマウス入力で進められます。

「一般階平面図」

## ●取り合いは自由設定

設定する取り合いは8種類の取り合いパターンから選択。もちろ んユーザーオリジナルの取り合いも設定可能です。

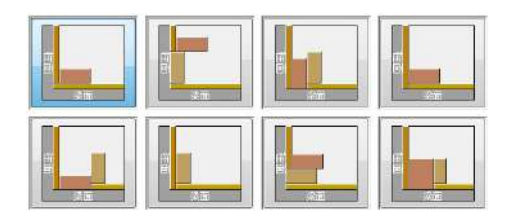

| 記号           | 251    | *   |        |        |   |     |      | _       |     |
|--------------|--------|-----|--------|--------|---|-----|------|---------|-----|
| 積極           | (1)大学  | 04  | 12     |        |   |     |      |         |     |
| <b>12</b> 91 | 德道家说   | OF  | t±i0 C | )水均配度  |   |     |      | 21      |     |
| 推动           | 475    | mm  |        |        |   |     |      |         |     |
| #9           | 105    | nen |        |        |   |     |      |         |     |
| in a         | 500    | mm  |        |        |   |     |      |         |     |
| 商业差          | -20    | mm  |        |        |   |     |      |         | 475 |
|              |        |     |        |        |   | AC] | CE 3 | -]±     | ×   |
| 工業           | 0.节病-ト |     | 0.サポー) |        |   | 7   | 8    | 9       | ÷   |
| 仲俚           |        |     | IE     |        |   | 4   | 5    | 6       | +   |
| □#-1         | ₽槽(A)  |     | □#-3   | 工(団(田) |   | 1   | 2    | 3       | -   |
| 向面           | 1.晋:唐  | *   | 白豆     | 0.带指王  | - | 0   | 00   | -       | -   |
| 売業           | 2.打张。  | ~   | 82     | 0.未指定  | ~ | U.  |      | <u></u> |     |
| 淤匪           | 1.要透   | ×   | 12.5   | 0.未推定  | * |     |      |         |     |
| 初度           | 1.8.8  | *   | 印度     | 0.未指定  | 4 |     |      |         |     |

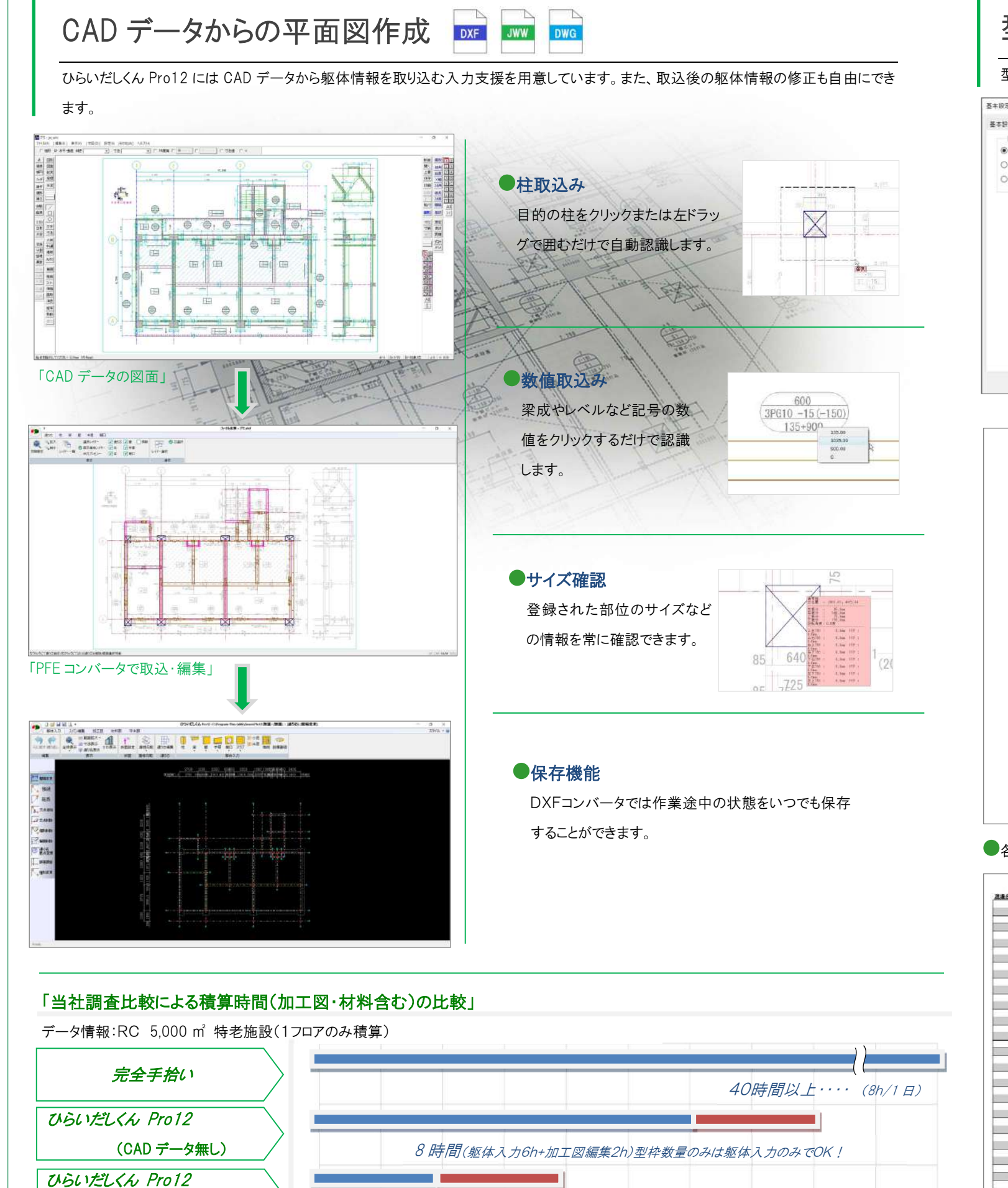

取引先から提供される CAD ファイルを活用することにより、 拾い出し完了までの時間を大幅に短縮します!

4時間(躯体入力2h+加工図編集2h)型枠数量のみは躯体入力のみでOK!

(CAD データ有り)

# 型枠材料

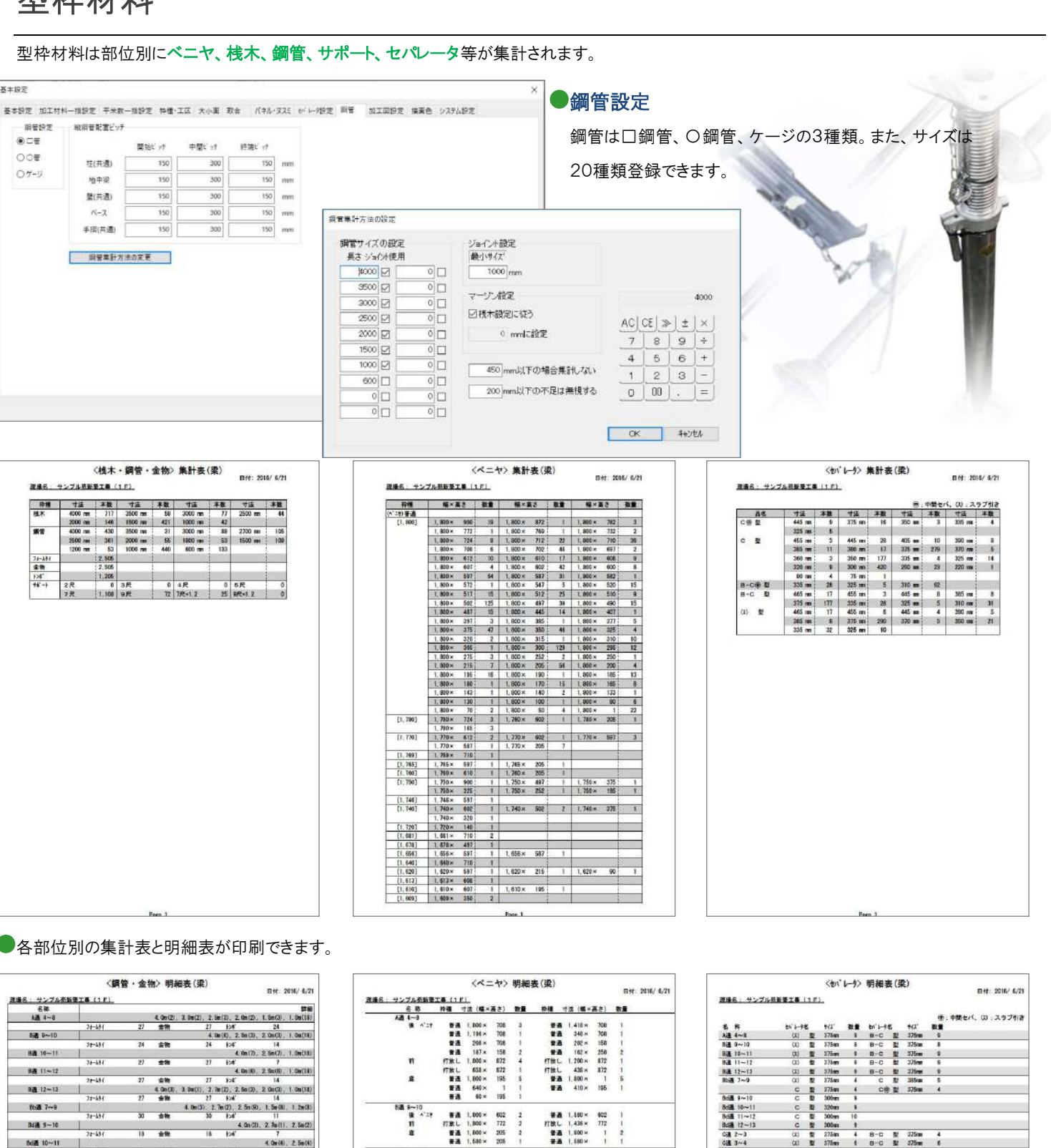

## 各部位別の集計表と明細表が印刷できます。

| 51 H                                  |                 | ( and a second second se |          |           | 1          | 6#       |
|---------------------------------------|-----------------|----------------------------------------------------------------------------------------------------|----------|-----------|------------|----------|
| ), 1.5m(3), 1.0m(18)                  | (2), 2,9n(2)    | . (m(2), 2.1e                                                                                                    | 4.00(2), |           | - Maria    | 1通 48    |
| . 24                                  | Đŧ              | 27                                                                                                    | \$2      | 27        | 24-191     |          |
| 9, 2.08(3), 1.08(18)                  | 1(10), 2,58(3)  | 4.0                                                                                                    |          |           |            | B~10     |
| 14                                    | 104             | 24                                                                                                    | 宝物       | 24        | 32-191     |          |
| )_ 2.5m(7), 1.0m(10)                  | 4, 10n (7)      |                                                                                                    |          |           | Sugar ve   | a 10-11  |
| 1                                     | 104             | 27                                                                                                    | 士物       | 27        | 74-491     |          |
| ), 2.5m(6), 1.0m(14)                  | 4.01(6)         |                                                                                                    |          |           | 1 Carrier  | a 11~12  |
| 14                                    | 104             | 27                                                                                                    | 业物       | 27        | 32-191     |          |
| ), 2.0x(3), 1.0x(18)                  | (2), 2.58(3)    | 3u(1), 2.7e                                                                                                    | 4 0m (3) |           |            | a 12~13  |
| 14                                    | 124             | 27                                                                                                    | 슬람       | 27        | 77-684     | 1000     |
| <ol> <li>1.5=00. 1.2=005</li> </ol>   | m (2) 2 5m (9   | 4. 0m(3) 2.7                                                                                                    |          |           | and the    | b# 7~8   |
| 11                                    | Est.            | 30                                                                                                    | 由物       | 30        | 38-191     |          |
| 2), 2, 2a(1), 2, 5a(2)                | 4.0n(2          |                                                                                                    |          |           |            | d∰ 5~10  |
| 7                                     | East'           | 18                                                                                                    | -        | 18        | 22-101     |          |
| 4 Cm/4) 2 Sm/41                       |                 |                                                                                                    | 1212     |           | 1 21       | 10~11    |
| 2                                     | 1. P            | 18                                                                                                    |          | 18        | 24-16/     |          |
| 2 2 2 4 1 2 2 41                      | 100             |                                                                                                    | 2.11     |           | 77-471     | 21-11-12 |
| ar, a. 48111, a. 18422                | 4.48.4          |                                                                                                    | 24       |           | 86.147     | 11-14    |
| 2.4.20 2.5-00                         | 1.04            | 20                                                                                                    | 24       | 20        | 31-231     | 10 10 10 |
| a. which , 2 and 2                    | 11.47           |                                                                                                    |          |           |            | 30 12~13 |
| 8                                     | 128             |                                                                                                    | 277      | 18        | 72-291     |          |
| <ol> <li>Z. (65) ; 1, (64)</li> </ol> | m (2), 3, 3m (5 | 4.6                                                                                                    |          |           | 1          | 「橋 2~3   |
| 16                                    | 124             | 12                                                                                                    | 業務       | 12        | 78-48(     |          |
| 4.08(8), 1.08(12)                     | 2000            |                                                                                                    |          |           | - fourters | CA 3~4   |
| 10                                    | POR.            | 18                                                                                                    | 安物       | 18        | 72-191     |          |
| 2), 2.7m(1), 2.5m(3)                  | 4.0n (2         |                                                                                                    |          |           |            | (過 4~6   |
| 14                                    | £2#             | 18                                                                                                    | 金融       | 18        | 78-481     |          |
| 1.5e(i)                               |                 |                                                                                                    |          |           |            | (連 67    |
| 2                                     | 104             | 6                                                                                                    | 安物       | . 6       | 72-184     |          |
| 30. 2.7m(1). 2.5m(2).                 | 4.003           |                                                                                                    |          |           | 100000     | inil 7~9 |
| 7                                     | 124             | 18                                                                                                    | 主物       | 18        | 75-636     |          |
| 30, 2 Te(1), 2 Se(2)                  | 4.0n3           |                                                                                                    |          |           | 100000     | a 5~10   |
| 7                                     | Fort'           | 18                                                                                                    | 金钟       | 18        | 74-131     |          |
| 4 0x(3), 2 5x(3)                      |                 |                                                                                                    |          |           | 1.000      | 10-11    |
| 7                                     | Eaf.            | 18                                                                                                    | **       | 18        | 70-131     |          |
| 30 3 Ge(1) 2 Te(2)                    | 4.0=0           |                                                                                                    |          |           |            | A 11~12  |
| 7                                     | E.F.            | 30                                                                                                    | -        | 20        | 2+-14/     |          |
| 20 1 5= (1) 0 5= (1)                  | HII 5 00/2      | 4.0                                                                                                    |          |           | 1          | 3 12-12  |
| 0                                     | Lod'            | 12                                                                                                    | 44       | 12        | 34-187     |          |
| 25-00 15-00                           | 10-20           |                                                                                                    |          |           | 74-471     | 1.1.1    |
| 2, 2, 30040, 1, 300 JA2               | 4. 08 (29)      |                                                                                                    |          |           | 41.154     | 12 J~0   |
| 12                                    | 124             | 21                                                                                                    | 210      | 91        | 72-1691    |          |
| 7. 1.2m00, 1.9m(18)                   | 1112. 1. bm 140 | 20(4), 1,8                                                                                                    | Z An(I). | 4.08(11). |            | FW 6~9   |
| 9                                     | EX4             | 42                                                                                                    | 重務       | 42        | 76-141     |          |

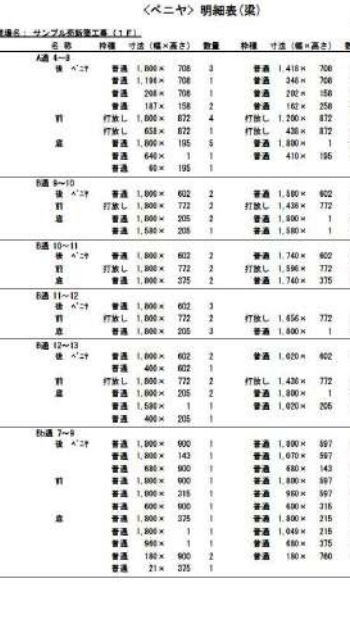

|   | Bill 9~10  | CKD  | 22  | 375 #1  | 8   | B-C | 22 | 375    | 8   |  |
|---|------------|------|-----|---------|-----|-----|----|--------|-----|--|
|   | Bill 10~11 | 03   |     | \$75mm  |     | 8-0 | -  | 375mm  |     |  |
|   | 83 11-12   | (3)  | -   | 375m    |     | 8-0 |    | 375mm  |     |  |
|   | 84 12-13   | (3)  |     | 375mm   |     | B-C | *  | 375mm  | *   |  |
|   | Bbill 7~9  | (01) |     | 375 ari | 4   | C   | 37 | 385 m  | 6   |  |
|   |            | c    |     | 375 m   | 4   | CB  | 2  | 375m   | 4   |  |
|   | 844 9~10   | C    | 좦   | 300m    |     |     | -  |        |     |  |
| _ | 8:摄 10~11  | C    | 2   | 320m    |     |     |    |        |     |  |
|   | Bdi 11~12  | C    | 2   | 300m    | 16  |     | _  |        |     |  |
|   | Bc58 12-13 | C    |     | 300m    |     |     |    |        |     |  |
|   | Gill 23    | (31) |     | 375 m   | 4   | 8-0 |    | 375m   | 4   |  |
| _ | GE 3~4     | (33) | -   | 375m    | 4   | 8-0 | *  | 375mm  |     |  |
|   | 65 4~6     | C    |     | Spines  | 1   |     |    |        |     |  |
|   | CIE 6-7    | C    |     | 376m    | 1   |     |    |        |     |  |
|   | Gail 7-9   | c    |     | 300m    | 1   |     |    |        |     |  |
|   | Cn.2 9~10  | C    |     | 300m    | 1   |     |    |        |     |  |
|   | Gal 10~11  | C    |     | 300an   |     |     |    |        |     |  |
|   | Gell 11~12 | C    |     | 300m    | 10  |     |    |        |     |  |
|   | Cell 12-13 | C    |     | 200mm   | 1   | C   | t  | 220mm  | 1   |  |
|   | 038 3~6    | (1)  |     | 310m    | 3.  | 8-0 |    | 3101   | 15  |  |
|   |            | 8-08 | 포   | 310ms   | 30  | 100 |    | 5 11 1 | 100 |  |
|   | Dill 5~9   | 00   |     | 445m    | 2   | Ċ   | 31 | 415m   | 11  |  |
|   |            | CR   | . 1 | 445mm   | 1   |     |    |        |     |  |
|   | 0.2 9-10   | (23  |     | 375mm   | 8   | c   | 랖  | 375mm  |     |  |
|   | Dia 10~11  | c    | 敷   | 375 85  | 8.  |     |    |        |     |  |
|   | Dia 11~12  | C    |     | \$75m   | 1   |     |    |        |     |  |
| _ | Dia 12~13  | c    |     | 385 91  | 2   | c   | 큎  | 375m   | 6   |  |
|   | E语 ~3      | C    | 2   | 350mi   | 13  |     |    |        |     |  |
|   | Ed 10~11   | C    | 2   | 300m    |     |     | _  |        |     |  |
|   | Eil 11~12  | C    |     | 300ms   | 10  |     |    |        |     |  |
|   | Fill 5-9   | c    | 索   | 354mm   | 11  |     |    |        |     |  |
|   | Fill 9~10  | (33) |     | \$70ms  | - 5 | .0  | 콼  | 370mm  | 5   |  |
|   |            | C.   | 数   | 350mm   | 3   |     |    |        |     |  |
|   | F通 10~11   | (11) |     | 375m    | 3   | 0   | 2  | 375mm  | \$  |  |
|   | Fil 11-12  | (2)  |     | 375mm   | 9   | C   | 껲  | 375mi  | 9   |  |
|   | Fill 12-13 | C    |     | 375m    | 1   |     |    |        |     |  |
|   | Gil ~3     | C    | 8   | 350mi   | 14  |     |    |        |     |  |
|   | Hin 6~9    | Ċ    |     | 350m    | 11  |     |    |        |     |  |
|   | Hit 9-10   | C    |     | 250m    | 9.  |     |    |        |     |  |
|   | Hill 12-13 | C    |     | 350m    | 1   |     |    |        |     |  |

# 型枠数量·工区設定

## 工事金額の決定に関わる重要な型枠数量は、各部材の接続部などを控除した「躯体実数量」と建築積算研究会制定の「建築数量積算基準数 量」の2種類があります。集計表と部位別明細があり、一部の明細には積算根拠を確認できる計算式が印刷されます。また、あらかじめ工区を設

## 定することによって工区別の印刷も可能です。

|           |            | 一般階 平米    | 数集計表 |                    |                                                 |                                                               |           |                            |                |
|-----------|------------|-----------|------|--------------------|-------------------------------------------------|---------------------------------------------------------------|-----------|----------------------------|----------------|
| 現場名: サンプル | 新築工事 1F    |           |      |                    |                                                 |                                                               |           | 亚来粉胆细素                     | \$(洌)          |
| 名称        | 普通         | 打放し       |      | 現場名:               | サンプル新築                                          | 工事1F                                                          |           | 1 71 94 91/14 2            | ( ( )~( )      |
| 柱         | 291.538    | 194.358   |      | 名称                 | 全体                                              |                                                               |           | 切欠                         |                |
|           | 835,006    | 264, 082  |      | Y1通 X2~            | X3 (G1) 大梁 [<br>6 550×0 750                     | 0. 550×0.                                                     | 900]<br>恋 | 0 300×0 450                | 0.135          |
| 壁         | 729.602    | 608.750   |      | 前底小社               | 6. 550×0. 500<br>0. 400×6. 550                  | 3.275                                                         | ~         |                            |                |
| 手摺        |            | 103.836   |      | Y1通 X3~            | X4 (G1) 大梁 [                                    | 0. 550×0.                                                     | 900]      |                            | 0.135          |
| スラブ       | 964.987    | 99.102    |      | 後前                 | 5. 970×0. 750<br>5. 970×0. 500                  | 4.478                                                         | 鮾         | 0.350x0.450                | 0.158          |
| 柱止め       | 0.069      | 1.520     |      | 小計                 | 0.400\$3.910                                    | 9,851                                                         |           |                            | 0.158          |
| スラブ止め     | 0.705      | 6. 879    |      | Y2通 X1~            | X2 (G2) 大梁 [                                    | 0. 550×0.                                                     | 900]<br>夜 | 0.250-0.450                | 0.159          |
| 階段        | 29.950     | 66.936    |      | 前底小社               | 6. 250×0. 150<br>6. 250×0. 500<br>0. 400×6. 250 | 3.125                                                         | ~         | 0.33040.430                |                |
| 合 計       | 2, 851.857 | 1,345.463 |      | Y2a通 X2a           | ~X3 小梁 [0.30                                    | 0×0.225]                                                      |           |                            | 0.158          |
|           |            |           |      | 前<br>小 計           | 3. 325 x0. 075                                  | <u>0.249</u><br><u>0.249</u>                                  |           |                            |                |
|           |            |           |      | Y3通 X1~            | X2 (G3) 大梁 [                                    | 0. 550×0.                                                     | 900]      |                            |                |
|           |            |           |      | 夜<br>前<br>底<br>小 計 | 6. 250×0. 750<br>6. 250×0. 750<br>0. 550×6. 250 | <u>4.688</u><br><u>4.688</u><br><u>3.438</u><br>12.814        | 梁         | 0.350×0.450                | 0.158          |
|           |            |           |      | Y3通 X2~            | X3 (64) 大梁 [                                    | 0. 550×0.                                                     | 900]      |                            |                |
|           |            |           |      | 後                  | 0. 515×0. 750<br>1. 350×0. 675                  | 0.386                                                         | 梁梁        | 0.300×0.075<br>0.075×0.025 | 0.023<br>0.002 |
|           |            |           |      | 前底小社               | 3. 275×0. 650<br>3. 275×0. 675<br>0. 550×6. 550 | 2.456<br>2.211<br>3.603                                       | 梁梁        | 0.150×0.450<br>0.150×0.375 | 0.068          |
|           |            |           |      | ₩3通 ¥3~            | ¥4 (G3) 大阪 [                                    | 0.550×0                                                       | 90.0]     |                            | 0.149          |
|           |            |           |      | 後<br>前<br>底<br>小 計 | 5. 970×0. 750<br>5. 970×0. 750<br>0. 550×5. 970 | <u>4.478</u><br><u>4.478</u><br><u>3.284</u><br><u>12.240</u> | 梁         | 0.350×0.450                | <br><br>       |
|           |            | Pag       | 9.1  |                    |                                                 |                                                               |           |                            |                |
|           |            |           |      |                    |                                                 |                                                               |           | Page 1                     |                |
|           |            |           | 1    |                    |                                                 |                                                               |           |                            |                |

|                         | 積算基準平米数明細表(梁)                                                                         | 2022/4       |
|-------------------------|---------------------------------------------------------------------------------------|--------------|
| 現場名: サンフ                | 「ル新築工事 1F                                                                             | 単位           |
| 名称                      | 普通                                                                                    | 合計           |
| Y1通 X2~X3 (G1)          | ) 大梁                                                                                  |              |
|                         | 0.7546.55+6.5540.55+0.5046.55=11.79                                                   |              |
|                         |                                                                                       |              |
| Y1通 X3~X4 (G1)          | ) 大梁                                                                                  |              |
|                         |                                                                                       | 10.          |
| Y2诵 X1~X2 (62)          | ) 大梁                                                                                  |              |
|                         | 0.75×6.18+6.25×0.55+0.50×6.25=11.20                                                   |              |
|                         | 11.20                                                                                 | 11.          |
| Y2a通 X2a~X3 刂           | ······································                                                |              |
|                         | 0.08+3.33=0.27                                                                        | 0.           |
| VO'Z VI VO (CO)         |                                                                                       |              |
| 13) <u>₩</u> A1~A2 (63) | 0.75+6.25+2+6.25+0.55=12.81                                                           |              |
|                         | 12.81                                                                                 | 12.          |
| Y3通 X2~X3 (G4)          | ) 大梁                                                                                  |              |
|                         | 6.55+0.55+0.65+4.69+0.75+3.28+0.68*3.28+0.68*1.35+0.75+0.52=12.65<br>12.65            | 12           |
|                         |                                                                                       |              |
| Y3迪 X3~X4 (G3)          | <ol> <li>大梁</li> <li>75x5.97x2+5.97x0.55=12.24</li> </ol>                             |              |
|                         | 12.24                                                                                 | 12.          |
| Y3a通 X1~X2 (B           | 7) 小梁                                                                                 |              |
|                         | 0.55x6.25+0.50x6.25+6.25x0.35=8.75                                                    |              |
|                         | 0.13                                                                                  | 0.           |
| Y3a通 X2~X3 (B           | 7A) 小梁<br>6 95x0 35±0 45x4 89±0 70x2 35±0 48x2 83±0 45x1 78±0 48x1 35±0 55x0 72=9 48  |              |
|                         | 9.48                                                                                  | 9.           |
| Y3b通 X2~ 小梁             |                                                                                       |              |
|                         | 0.23×2.83=0.65                                                                        |              |
|                         | 0.05                                                                                  | 0.           |
| Y3b通 X2~X3 (B           | 7A) 小梁<br>0 70-5 87+0 70-2 35+0 45-1 78+0 25-2 83+0 25-1 18+(7 04+6 95)-0 25 /2-(5 97 | +5.78) +0.15 |
|                         | =8.96                                                                                 |              |
|                         | 8.96                                                                                  | 8.           |
| Y3b通 X3~X4 (B           | 4) 小梁                                                                                 |              |
|                         | 0.55+5.97+2+5.97+0.35=8.66                                                            | 0            |

●枠種(仕上げ)を設定することで最大10項目に分けて積算できます。

●型枠数量印刷と同時に、コンクリート数量(立米数)も印刷可能です。(オプション販売)

●段差枠はメートル積算も可能です。

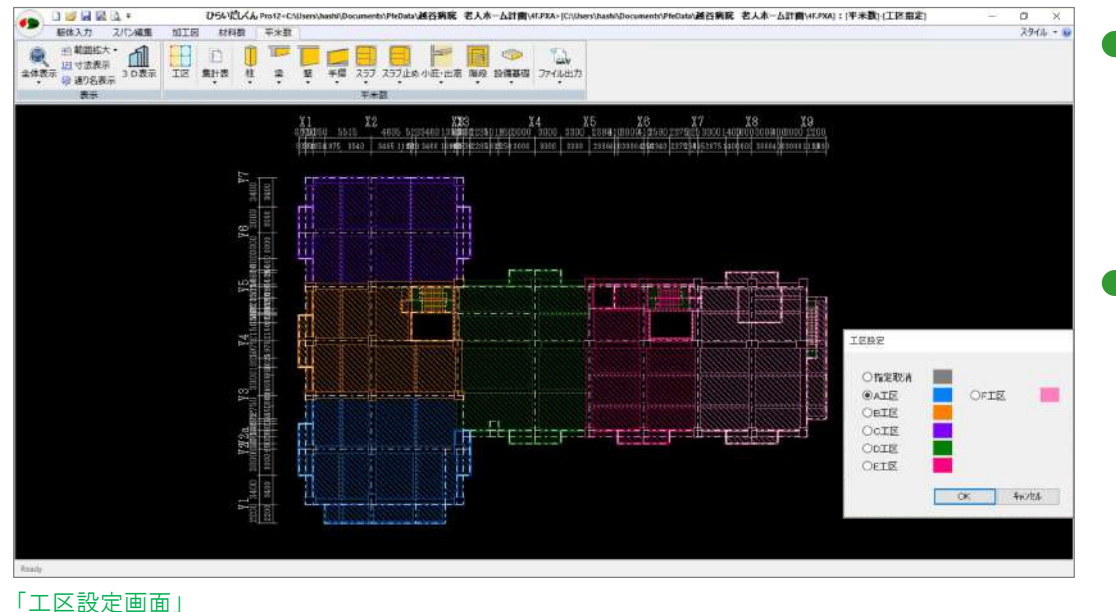

- ●工区分けは範囲を指示して選 択するだけ。通り芯や各部位面 で分けることができます。 (最大10工区可能)
- 工区分けの確認は平面図で色 分けして表示されます。(3D 表 示でも確認可能)

# 屋根勾配·3D表示

複雑な勾配屋根の図面は「屋根勾配」で入力。取り合い部分の確認は「3D表示」で確認できます。

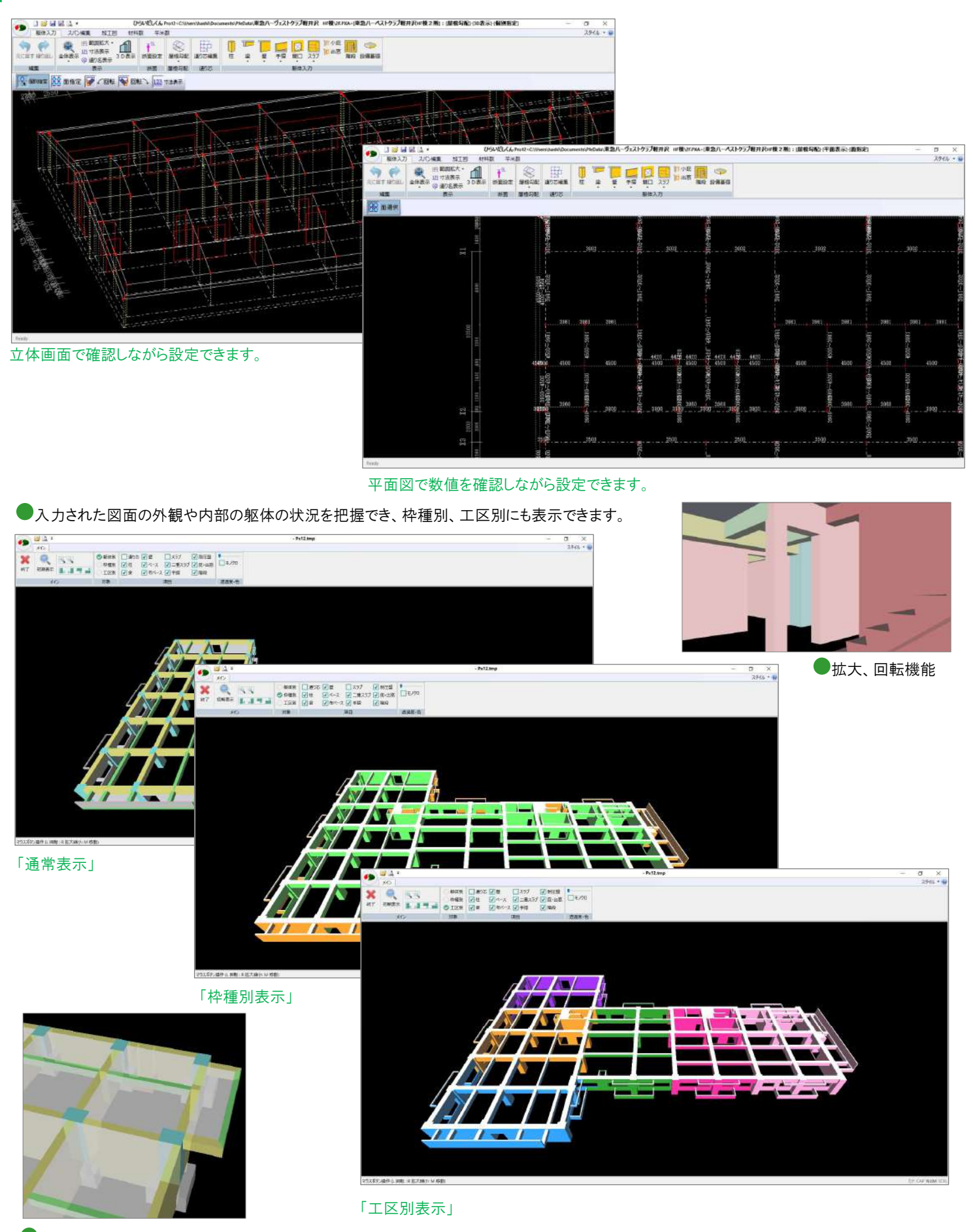

透過表示で内部の状況を確認

# 型枠加工図

自動生成された加工図はパネル割やセパ割の追加、変更などをスマートに操作可能です

## ●取合い表示

加工平面図で各部材の接合部の取り合い、大面、小面が確認

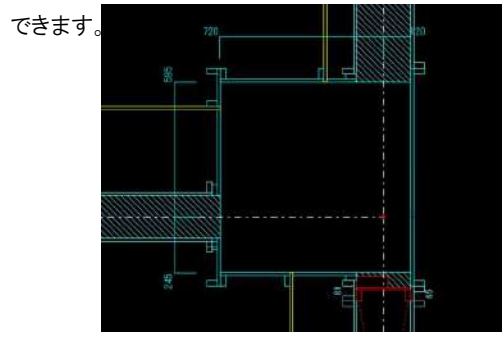

## ●パネル配置図

壁、地中梁、ベースなど、パネル配置が確認できます。

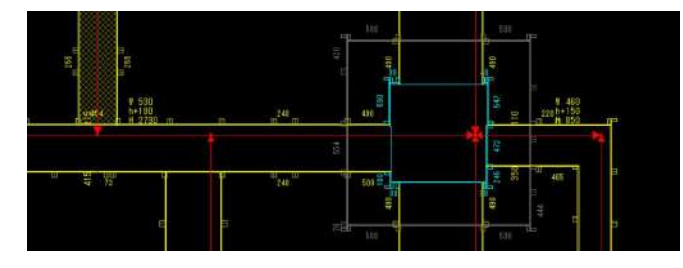

## ●取り合い・大小面変更

納まりの関係で変更となる取り合いや、大小面の変更も 画面で確認しながら変更できます。

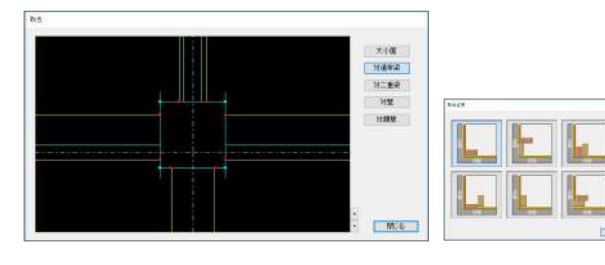

### ●桟木の表示

桟木の有無や**平打ちや控え**など 加工する人が一目でわかるよう表 示されます。

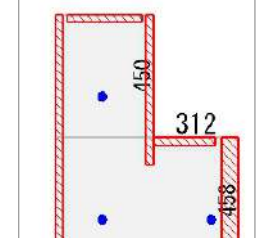

## ●DXF ファイル出力

加工図を DXF ファイル出力することで、JW\_CAD や AutoCAD など各種 CAD ソフトでの編集が可能です。

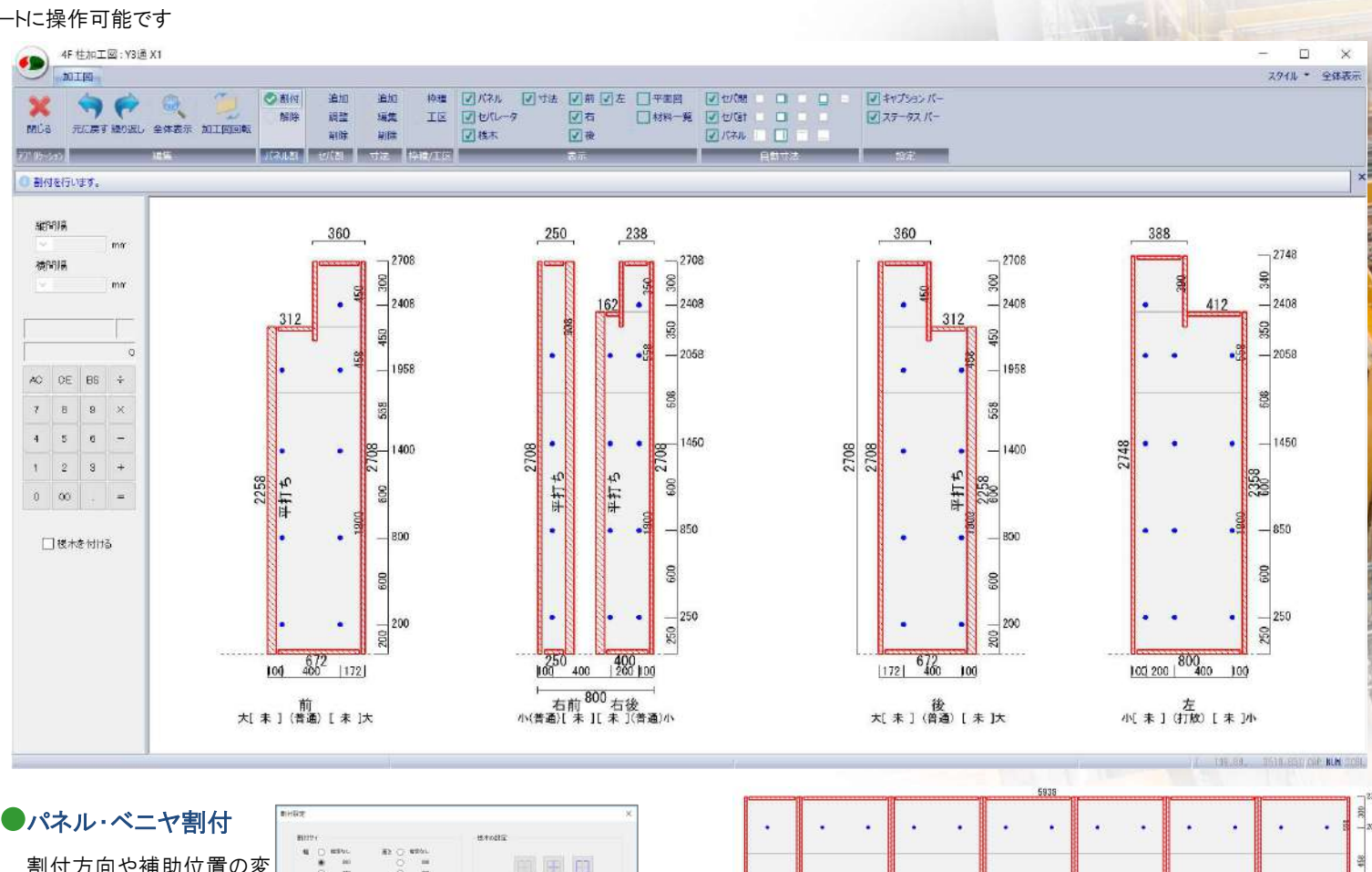

割付方向や補助位置の変 更のほか、桟木の表示設 定などができます。

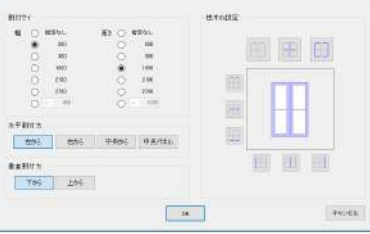

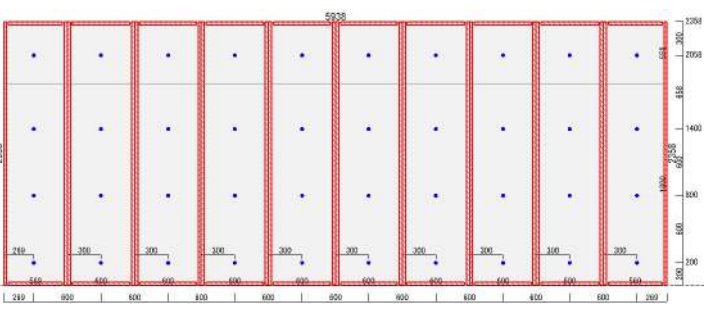

「600×1800で割り付け両端に補助」

## ●平面図表示

加工図下部に平面図を表示可能です。

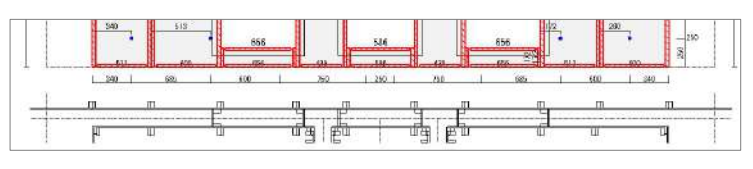

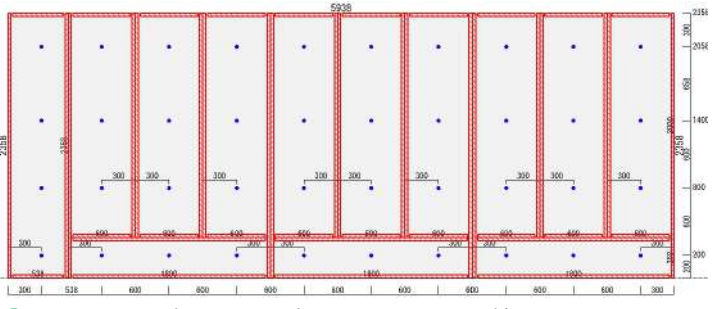

「600×2000で割り付け、下部に1800×358の補助」

## ●材料表示

加工図右部に材料を表示可能です。

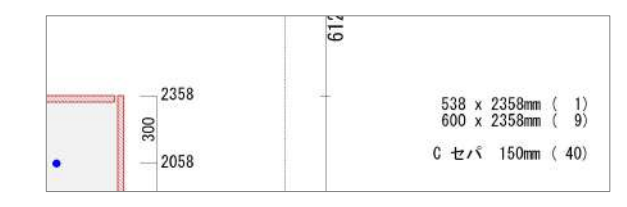

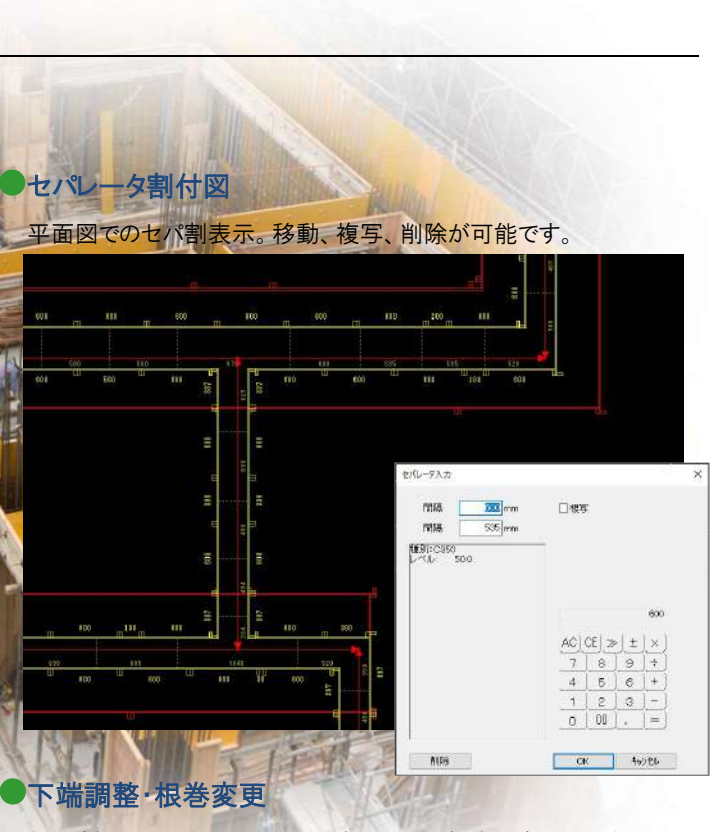

柱、壁加工図は各面ごとに、下端の上下や根巻の変更が可能です。

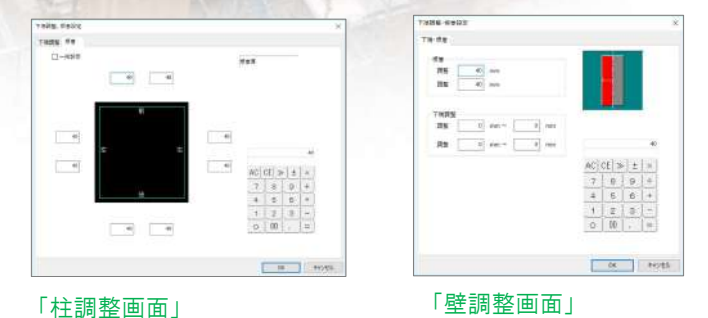

●文字列、線分、測定値の追加

加工図に文字列、線分、測定値を 追加、編集できます。また、あらか じめ定型文字列を10種類登録す ることが可能です。

| 任意 测定 输分<br>文字           | 360 |
|--------------------------|-----|
| 支守サイ<br>- 101 mm<br>文于角度 | . 4 |
| <u>♥ 0</u> ,             | 312 |

## ●表示レイヤーの選択

各加工図では、加工面の1面表示や並べて表示することが可能です。 (スパン分けの関係で表示したくない面を非表示にすることができます)

## ●ズーム機能

マウスホイールでの拡大・縮小左 右ボタンでの部分拡大、全体表示 ができます。

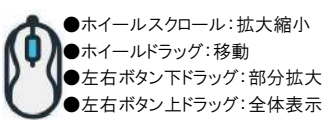